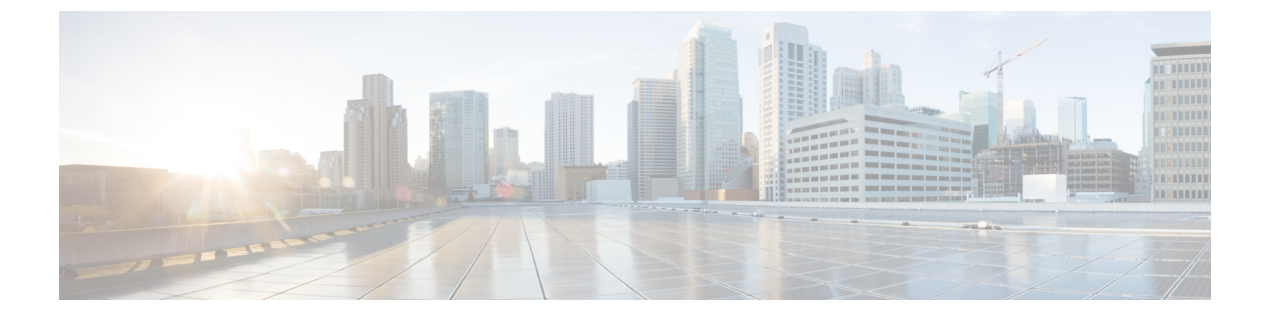

## オンライン診断の設定

- ・オンライン診断の設定に関する情報(1ページ)
- オンライン診断の設定方法(6ページ)
- ・オンライン診断のモニタリングおよびメンテナンス (7ページ)
- •オンライン診断のコンフィギュレーション例 (8ページ)
- オンライン診断に関する追加情報(9ページ)
- ・オンライン診断設定の機能情報 (9ページ)

### オンライン診断の設定に関する情報

オンライン診断機能を使用すると、デバイスをアクティブネットワークに接続したまま、デバ イスのハードウェア機能をテストして確認できます。オンライン診断には、個別のハードウェ アコンポーネントを確認して、データパスおよび制御信号を検証するパケットスイッチングテ ストが含まれます。

オンライン診断では、次の領域の問題が検出されます。

- •ハードウェア コンポーネント
- •インターフェイス (イーサネット ポートなど)
- ・はんだ接合

オンライン診断は、オンデマンド診断、スケジュール診断、ヘルスモニタリング診断に分類で きます。オンデマンド診断は、CLIから実行されます。スケジュールされた診断は、動作中の ネットワークにデバイスが接続されているときに、ユーザが指定した間隔または指定した時刻 に実行されます。ヘルスモニタリングは、バックグラウンドでユーザが指定した間隔で実行さ れます。ヘルスモニターリングテストは、テストに基づいて 90、100、または 150 秒ごとに実 行されます。

オンライン診断を設定したあと、手動で診断テストを開始したり、テスト結果を表示したりで きます。また、デバイスに設定されているテストの種類、およびすでに実行された診断テスト 名を確認できます。

### **Generic Online Diagnostics**(GOLD) テスト

(注)

- オンライン診断テストをイネーブルにする前に、コンソールロギングをイネーブルにして すべての警告メッセージを表示してください。
  - ・テストの実行中、ポートを内部的にループしてストレステストを行いますが、外部トラフィックがテスト結果に影響を与えることがあるため、すべてのポートがシャットダウンされます。スイッチを正常な稼働に戻すために、スイッチをリロードします。スイッチをリロードするコマンドを実行すると、コンフィギュレーションを保存するかどうかを尋ねられます。コンフィギュレーションは保存しないでください。
  - 他のモジュール上でテストを実行している場合、テストが開始され、完了したら、モジュールをリセットする必要があります。

ここでは、GOLD テストについて説明します。

#### TestGoldPktLoopback

この GOLD パケットループバックテストは、MAC レベルのループバック機能を検証します。 このテストでは、ハードウェアで Unified Access Data Plane (UADP; ユニファイドアクセスデー タプレーン) ASIC によってサポートされる GOLD パケットが送信されます。このパケットは MAC レベルでループバックし、保存されているパケットと照合されます。

| 属性                        | 説明                                      |
|---------------------------|-----------------------------------------|
| ディスラプティブまたはノンディスラプティ<br>ブ | ノンディスラプティブ                              |
| 推奨事項                      | 要件に従ってこのオンデマンドテストを実行<br>します。            |
| デフォルト                     | オフ                                      |
| 最初のリリース                   | Cisco IOS XE Gibraltar 16.11.1          |
| 修正処置                      | ポートのテストが失敗した場合に、syslogメッ<br>セージを表示します。  |
| ハードウェア サポート               | すべてのラインカード。スーパバイザエンジ<br>ンではサポートされていません。 |

#### TestOBFL

このテストでは、オンボード障害ロギング機能を確認します。このテストでは、診断メッセージがオンボード障害ロギング(OBFL)に記録されます。

| 属性                        | 説明                                     |
|---------------------------|----------------------------------------|
| ディスラプティブまたはノンディスラプティ<br>ブ | ノンディスラプティブ                             |
| 推奨事項                      | 要件に従ってこのオンデマンドテストを実行<br>します。           |
| デフォルト                     | オフ                                     |
| 最初のリリース                   | Cisco IOS XE Gibraltar 16.11.1         |
| 修正処置                      | ポートのテストが失敗した場合に、syslogメッ<br>セージを表示します。 |
| ハードウェア サポート               | すべてのラインカードおよびスーパバイザエ<br>ンジン            |

### TestFantray

このテストは、ファントレイが挿入され、ボード上で正しく動作しているかどうかを検証しま す。このテストは、100秒ごとに実行されます。

| 属性                        | 説明                                                                 |
|---------------------------|--------------------------------------------------------------------|
| ディスラプティブまたはノンディスラプティ<br>ブ | ノンディスラプティブ                                                         |
| 推奨事項                      | ディセーブルにしないでください。これは、<br>ヘルスモニターリングテストとしても、オン<br>デマンドテストとしても実行できます。 |
| デフォルト                     | オン                                                                 |
| 最初のリリース                   | Cisco IOS XE Gibraltar 16.11.1                                     |
| 修正処置                      | ファントレイが存在しないか、いずれかのファ<br>ンに障害が発生した場合に、syslog メッセー<br>ジを表示します。      |
| ハードウェア サポート               | スーパバイザエンジンのみ                                                       |

#### TestPhyLoopback

この PHY ループバックテストは、PHY レベルのループバック機能を検証します。このテスト では、PHY レベルでループバックし、保存されているパケットと照合されるパケットが送信さ れます。ヘルスモニターリングテストとして実行することはできません。

| 属性                        | 説明                                     |
|---------------------------|----------------------------------------|
| ディスラプティブまたはノンディスラプティ<br>ブ | ディスラプティブ                               |
| 推奨事項                      | 要件に従ってオンデマンドテストとしてこれ<br>を実行します。        |
| デフォルト                     | オフ                                     |
| 最初のリリース                   | Cisco IOS XE Gibraltar 17.1.1          |
| 修正処置                      | ポートのテストが失敗した場合に、syslogメッ<br>セージを表示します。 |
| ハードウェア サポート               | C9600-LC-48TX ラインカードでのみ                |

#### TestThermal

このテストは、デバイスセンサーが読み取った温度が、黄色の温度しきい値を下回っているか どうかを検証します。このテストは、90秒ごとに実行されます。

| 属性                        | 説明                                                            |
|---------------------------|---------------------------------------------------------------|
| ディスラプティブまたはノンディスラプティ<br>ブ | ノンディスラプティブ                                                    |
| 推奨事項                      | ディセーブルにしないでください。オンデマ<br>ンドテストおよびヘルスモニターリングテス<br>トとしてこれを実行します。 |
| デフォルト                     | オン                                                            |
| 最初のリリース                   | Cisco IOS XE Gibraltar 16.11.1                                |
| 修正処置                      | テストが失敗した場合に syslog メッセージを<br>表示します。                           |
| ハードウェア サポート               | すべてのラインカードおよびスーパバイザエ<br>ンジン                                   |

### TestScratchRegister

このスクラッチ登録テストは、レジスタに値を書き込み、これらのレジスタからその値を読み 取ることで、ASICの正常性をモニターします。このテストは、90秒ごとに実行されます。

| 属性                        | 説明         |
|---------------------------|------------|
| ディスラプティブまたはノンディスラプティ<br>ブ | ノンディスラプティブ |

| 属性          | 説明                                                                 |
|-------------|--------------------------------------------------------------------|
| 推奨事項        | ディセーブルにしないでください。これは、<br>ヘルスモニターリングテストとしても、オン<br>デマンドテストとしても実行できます。 |
| デフォルト       | オン                                                                 |
| 最初のリリース     | Cisco IOS XE Gibraltar 16.11.1                                     |
| 修正処置        | テストが失敗した場合に syslog メッセージを<br>表示します。                                |
| ハードウェア サポート | スーパバイザエンジンのみ                                                       |

#### TestConsistencyCheck

このテストは、ハードウェアプログラミングが正しいかどうかをチェックします。転送オブ ジェクトマネージャをチェックして、ハードウェアに対する不完全なエントリまたは長時間保 留の設定を特定します。このテストは、90秒ごとに実行されます。

| 属性                        | 説明                                                                 |
|---------------------------|--------------------------------------------------------------------|
| ディスラプティブまたはノンディスラプティ<br>ブ | ノンディスラプティブ                                                         |
| 推奨事項                      | ディセーブルにしないでください。これは、<br>ヘルスモニターリングテストとしても、オン<br>デマンドテストとしても実行できます。 |
| デフォルト                     | オン                                                                 |
| 最初のリリース                   | Cisco IOS XE Gibraltar 17.2.1                                      |
| 修正処置                      | テストが失敗した場合に syslog メッセージを<br>表示します。                                |
| ハードウェア サポート               | スーパバイザエンジンのみ                                                       |

### TestPortTxMonitoring

このテストは、接続されたインターフェイスの送信カウンタをモニターします。接続された ポートがパケットを送信できるかどうかを確認します。このテストは、150秒ごとに実行され ます。

| 属性                        | 説明         |
|---------------------------|------------|
| ディスラプティブまたはノンディスラプティ<br>ブ | ノンディスラプティブ |

| 属性          | 説明                                                                 |
|-------------|--------------------------------------------------------------------|
| 推奨事項        | ディセーブルにしないでください。これは、<br>ヘルスモニターリングテストとしても、オン<br>デマンドテストとしても実行できます。 |
| デフォルト       | オン                                                                 |
| 最初のリリース     | Cisco IOS XE Gibraltar 16.11.1                                     |
| 修正処置        | ポートのテストが失敗した場合に、syslogメッ<br>セージを表示します。                             |
| ハードウェア サポート | すべてのラインカード。スーパバイザエンジ<br>ンではサポートされていません。                            |

## オンライン診断の設定方法

ここでは、オンライン診断設定を構成するさまざまな手順について説明します。

### オンライン診断テストの開始

デバイスで実行する診断テストを設定したあと、diagnostic start 特権 EXEC コマンドを使用して診断テストを開始します。

テストを開始したら、テストプロセスの途中停止はできません。

手動でオンライン診断テストを開始するには、diagnostic start switch 特権 EXEC コマンドを使用します。

手順

|       | コマンドまたはアクション                                                                                                    | 目的                                                                                                    |
|-------|----------------------------------------------------------------------------------------------------|----------------------------------------------------------------------------------------------------|
| ステップ1 | diagnostic start module number test {name<br>  test-id   test-id-range   all   basic   complete<br>  minimal   non-disruptive   per-port}<br>何]:<br>Device# diagnostic start module 2 test<br>basic                                                                                                    | <ul> <li>診断テストを開始します。</li> <li>次のいずれかのオプションを使用してテストを指定できます。</li> <li><i>name</i>: テストの名前を入力します。</li> <li><i>test-id</i>: テストのID番号を入力します。</li> <li><i>test-id-range</i>: カンマとハイフンで区切ってテスト ID の範囲を整数で入力します。</li> <li>all: すべてのテストを開始します。</li> </ul> |
|       | l de la constante de la constante de | 1                                                                                                    |

| コマンドまたはアクション | 目的                                                  |
|--------------|-----------------------------------------------------|
|              | • <b>basic</b> :基本テストスイートを開始<br>します。                |
|              | <ul> <li>complete:完全なテストスイートを<br/>開始します。</li> </ul> |
|              | • minimal:最小限のブートアップテ<br>ストスイートを開始します。              |
|              | • non-disruptive : ノンディスラプティ<br>ブ テスト スイートを開始します。   |
|              | • <b>per-port</b> : ポート単位のテストス<br>イートを開始します。        |
|              |                                                     |

### オンライン診断の設定

診断モニタリングをイネーブルにする前に、障害しきい値およびテストの間隔を設定する必要 があります。

# オンライン診断のモニタリングおよびメンテナンス

デバイスまたはデバイススタックに設定されているオンライン診断テストを表示し、この表に示す show 特権 EXEC コマンドを使用してテスト結果を確認することができます。

表1:診断テストの設定および結果用のコマンド

| コマンド                                                                                                    | 目的                                           |
|----------------------------------------------------------------------------------------------------|----------------------------------------------|
| show diagnostic content module [number   all]                                                                           | スイッチに対して設定されたオンライン診断を表<br>示します。              |
| show diagnostic status                                                                                                  | 現在実行中の診断テストを表示します。.                          |
| <pre>show diagnostic result module [number   all] [detail   test {name   test-id   test-id-range   all} [detail]]</pre> | オンライン診断テストの結果を表示します。                         |
| show diagnostic post                                                                                                    | POST 結果を表示します(出力は show post コマン<br>ドの出力と同じ)。 |
| show diagnostic events {event-type   module}                                                                            | テスト結果に基づいて、エラー、情報、警告など<br>の診断イベントを表示します。     |
| <pre>show diagnostic description module [number] test { name   test-id   all }</pre>                                    | 個々のテストまたはすべてのテストの結果につい<br>て簡単な説明を表示します。      |

# オンライン診断のコンフィギュレーション例

次のセクションでは、オンライン診断の設定例を示します。

### 例:診断テストの開始

次に、テスト名を指定して診断テストを開始する例を示します。

Device#

diagnostic start module 3 test DiagFanTest

次に、すべての基本診断テストを開始する例を示します。

Device# diagnostic start module 3 test all

### 例:オンライン診断の表示

次に、オンデマンド診断設定を表示する例を示します。

Device# show diagnostic ondemand settings

Test iterations = 1 Action on test failure = continue

次に、障害の診断イベントを表示する例を示します。

```
Device# show diagnostic events event-type error
```

Diagnostic events (storage for 500 events, 0 events recorded) Number of events matching above criteria = 0  $\,$ 

No diagnostic log entry exists.

non-disruptive test.

次に、診断テストの説明を表示する例を示します。

Device# show diagnostic description module 3 test all TestGoldPktLoopback : The GOLD packet Loopback test verifies the MAC level loopback functionality. In this test, a GOLD packet, for which doppler provides the support in hardware, is sent. The packet loops back at MAC level and is matched against the stored packet. It is a

TestFantray : This test verifies all fan modules have been inserted and working properly on the board. It is a non-disruptive test and can be run as a health monitoring test.

TestPhyLoopback : The PHY Loopback test verifies the PHY level loopback

functionality. In this test, a packet is sent which loops back at PHY level and is matched against the stored packet. It is a disruptive test and cannot be run as a health monitoring test. TestThermal : This test verifies the temperature reading from the sensor is below the yellow temperature threshold. It is a non-disruptive test and can be run as a health monitoring test. TestScratchRegister : The Scratch Register test monitors the health of application-specific integrated circuits (ASICs) by writing values into registers and reading back the values from these registers. It is a non-disruptive test and can be run as a health monitoring test. TestMemory : This test runs the exhaustive ASIC memory test during normal switch operation. Switch utilizes mbist for this test. Memory test

is very disruptive in nature and requires switch reboot after

## オンライン診断に関する追加情報

#### 関連資料

the test.

| 関連項目                  | マニュアル タイトル                              |
|-----------------------|-----------------------------------------|
| この章で使用するコマンドの完全な構文および | Command Reference (Catalyst 9600 Series |
| 使用方法の詳細。              | Switches)                               |

## オンライン診断設定の機能情報

次の表に、このモジュールで説明する機能のリリースおよび関連情報を示します。

これらの機能は、特に明記されていない限り、導入されたリリース以降のすべてのリリースで 使用できます。

| リリース                              | 機能      | 機能情報                                                                           |
|-----------------------------------|---------|--------------------------------------------------------------------------------|
| Cisco IOS XE Gibraltar<br>16.11.1 | オンライン診断 | オンライン診断機能を使用すると、デバイ<br>スをアクティブネットワークに接続したま<br>ま、デバイスのハードウェア機能をテスト<br>して確認できます。 |

Cisco Feature Navigator を使用すると、プラットフォームおよびソフトウェアイメージのサポート情報を検索できます。Cisco Feature Navigator には、http://www.cisco.com/go/cfn [英語] からア クセスします。

I